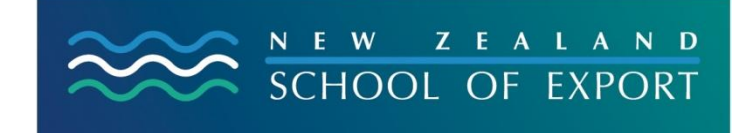

ELIS Help Sheet no.1

April, 2008

## Logging In and Out – Passwords

## Why Log In?

You can search very successfully in the ELIS catalogue without logging in. However if you want to make the fullest use of the catalogue you must log in.

## How do I Log In?

You need your **ID number** which has been sent to enrolled exporters of the Diploma of International Trade, and your **password.** You should not lend these to anybody else or write them down in an obvious place.

## What can I do?

#### A. These are the options you get immediately after you have logged in:

- You are able to see what you have out My Summary
- You are able to see if you owe the Library for lost books under **My Fines** (remember there are no fines for late returns)
- You can check your Personal details and change these if no longer correct My Personal Details
- You can change your Password Change My Password
- You can check the details of the last 50 titles you have borrowed My Reading History

#### B. When you do a search you can

- Place a Hold this means that we send the requested item to you, and
- You can Make a Purchase Suggestion

| ~   | NEW ZEALAND     Search Library Catalog v development round       K(HOOL OF DPORT     Advanced Search   Most Popular                | Ge 🗮 Cart                                       | Lists 7                                  | You can   |
|-----|----------------------------------------------------------------------------------------------------|-------------------------------------------------|------------------------------------------|-----------|
|     | "development round" returned 1 results.                                                                                            |                                                 |                                          | Place a   |
| Ш   | Select All Clear All Add to: Save                                                                                                  | Cancun: a report for the Common                 | wealth Secretariat by Joseph F. Stiglitz | Hold here |
|     | Initiative for Policy Dialogue? - 2 v. in various pagings. : This report present analysis Copies available at: ELIS (1), ELIS (1), | Doha Round based on social justice and economic |                                          |           |
| _   | ► Item Type 1   1 382.7 S855 Pt.1   382.7 S855 App.1 & 2                                                                           |                                                 | A Place Hold                             |           |
|     | Not finding what you're looking for?<br>Make a <u>purchase suggestion</u><br>New Zealand School of Expor                           |                                                 |                                          |           |
|     | POMERIC BY CALL ROAD CHARSE COMEN SOL                                                                                              |                                                 |                                          |           |
|     |                                                                                                    | You can                                         |                                          |           |
|     |                                                                                                    | suggest that                                    | :                                        |           |
|     |                                                                                                    | ELIS buy a                                      |                                          |           |
| ~   |                                                                                                    | resource                                        | 🔹 🔹 Internet                             |           |
| < - | Micro 🖉 New Zealand 🎾 Pathfinders & 🖉 ELIS Halp She                                                                                |                                                 | () Norton" 🐨 🍽 📓 🐼 🖓 🧶 9:25 AN           | 1         |

- C. When you click on a title and get information about a resource you can use a further set of functions only available after logging in:
  - You can Save to Your Lists
  - Add to Your Cart, or
  - Click on the Comments button and Post or edit your comments on this item – in other words write about that resource for other catalogue users.

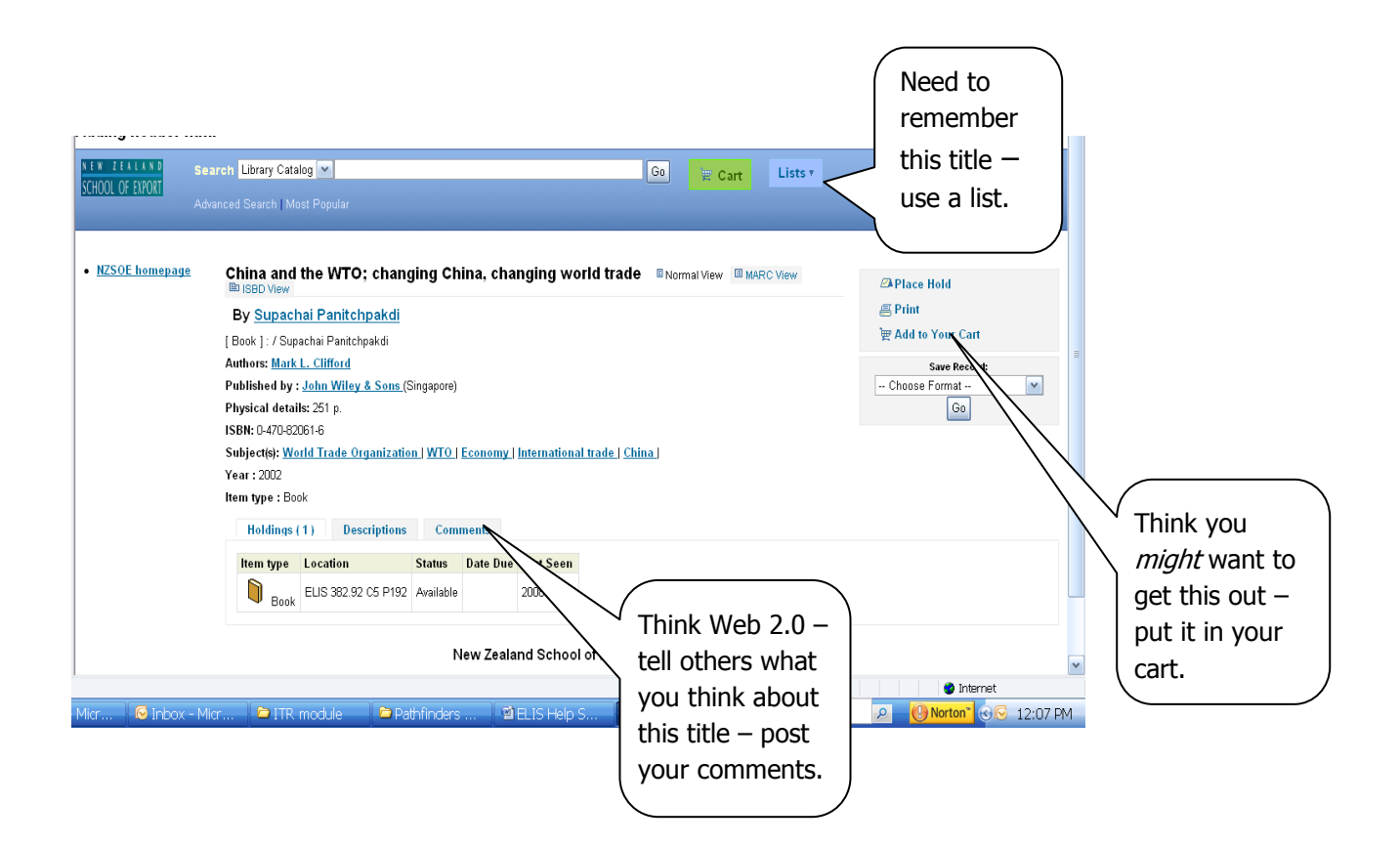

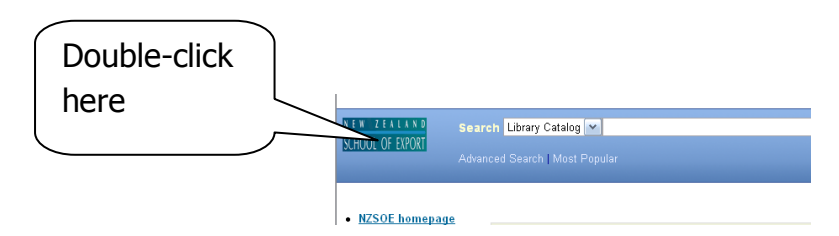

# How can I return to the homepage of the ELIS catalogue?

## **Need More Help?**

If you have difficulty logging in to the ELIS Catalogue and using any of its functions, please ask for help by emailing <u>library@export.ac.nz</u> or telephone 06-356-5656 ext.701

File this in your Guide to Study for further reference.

© New Zealand School of Export, 2008 www.export.ac.nz